# Go-PopUp Online **Pop-Up** Saly's Pop-Up 350 Buy This Produc

## Zo maak je een Stap Online Pop-Up voor stap.

Go— PopUp

•

00

00

0

l'm a landlord

## Omnichannel Pop-Up Spaces & Projects for

Make a Request

Contact

### Brands.

Find a Space

Online Pop-Up

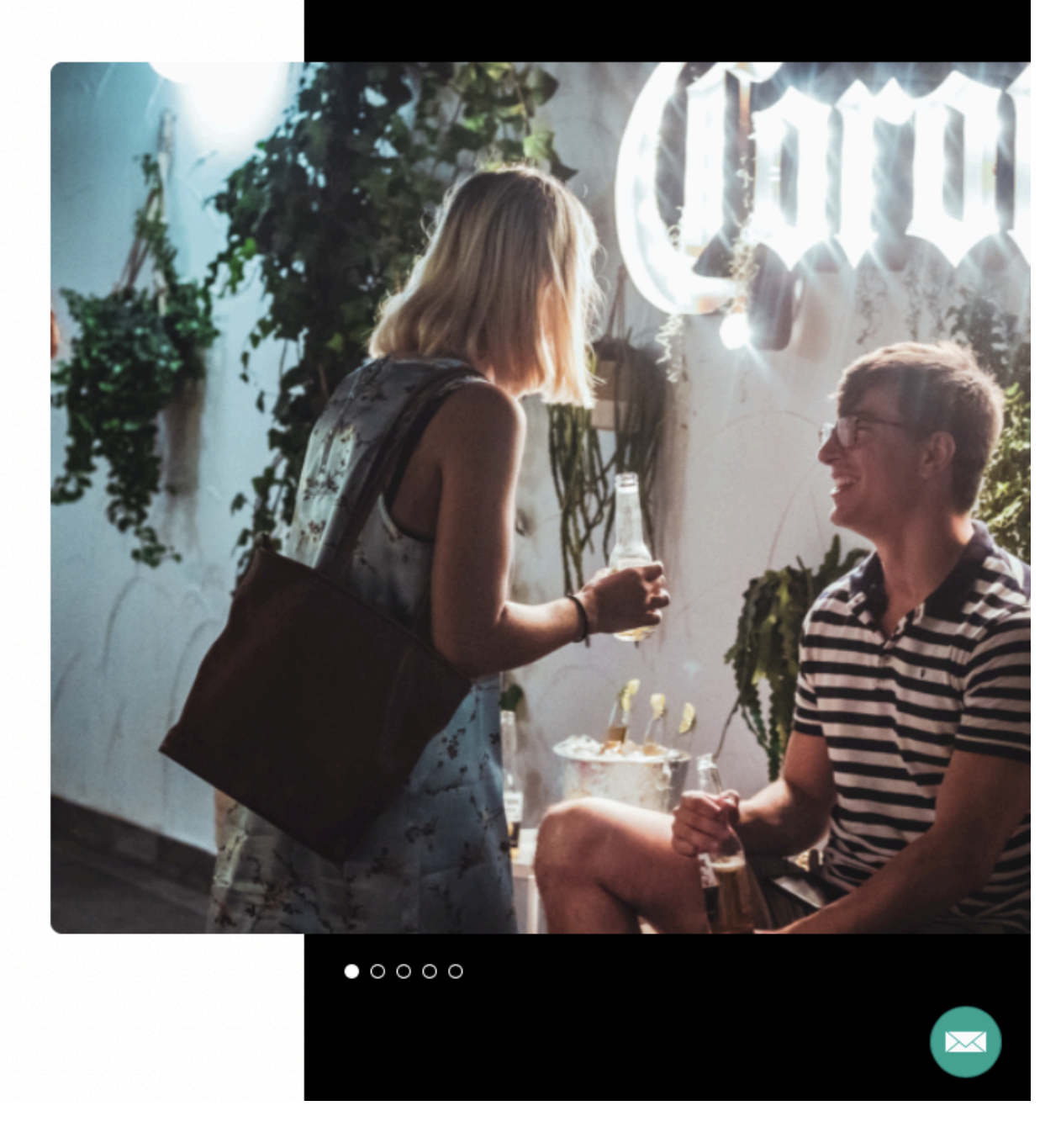

Klik op onze startpagina op de knop "Online Pop-Up"

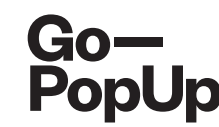

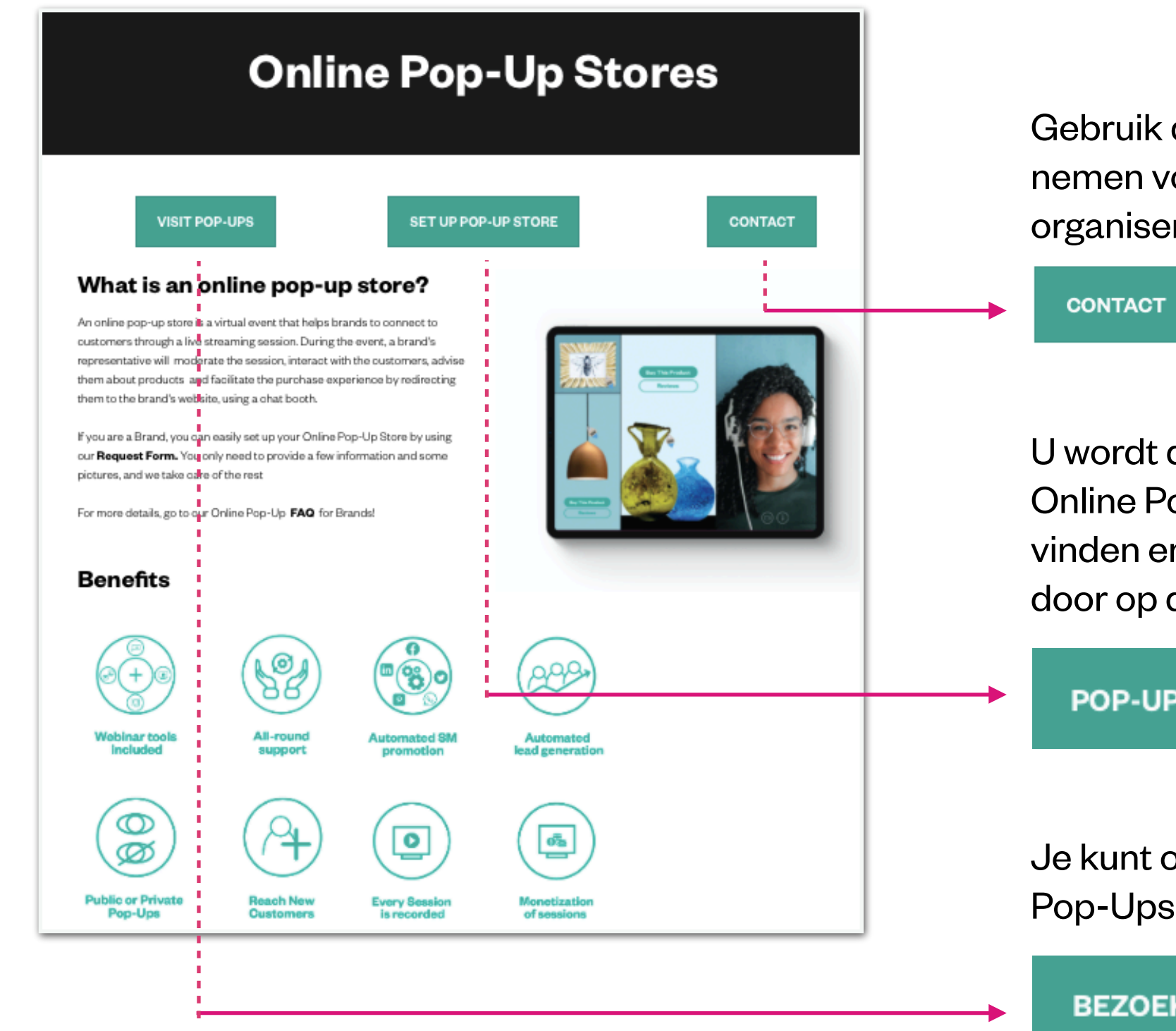

Gebruik deze knop om contact met ons op te nemen voor elke Online Pop-Up die je wilt organiseren en wij zullen je helpen!

U wordt doorgestuurd naar onze pagina voor Online Pop-Ups, waar je informatie kunt vinden en je Online Pop-Up kunt instellen door op de volgende **knop** te klikken:

POP-UP STORE INSTELLEN

Je kunt ook alle geplande Online Pop-Ups bekijken door te **klikken op:** 

**BEZOEK POP-UPS** 

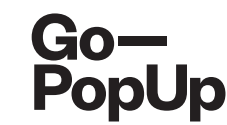

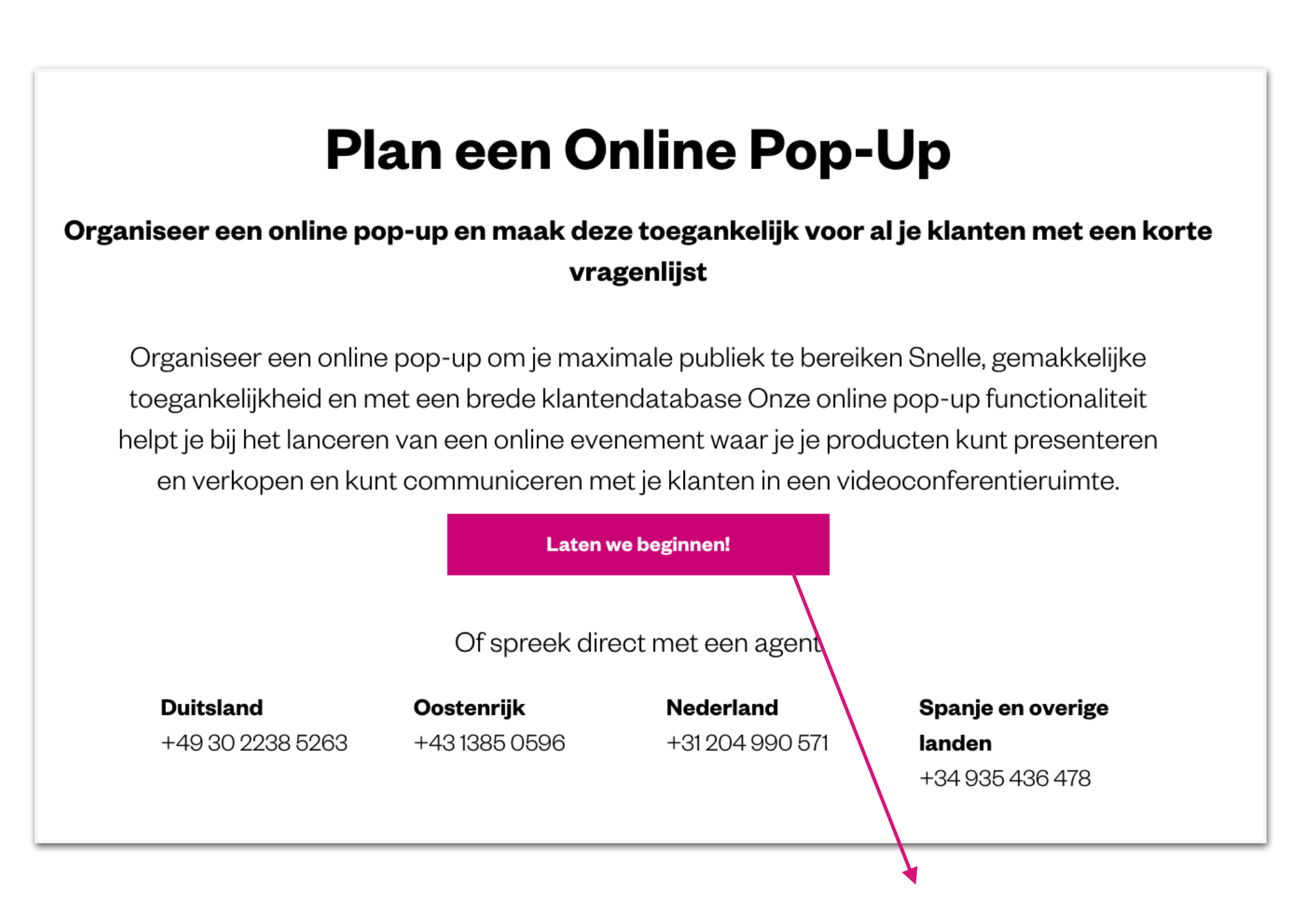

Een venster wordt geopend, klik gewoon op "Aan de slag" om het Online Pop-Up formulier in te vullen.

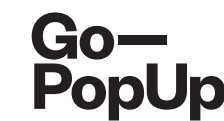

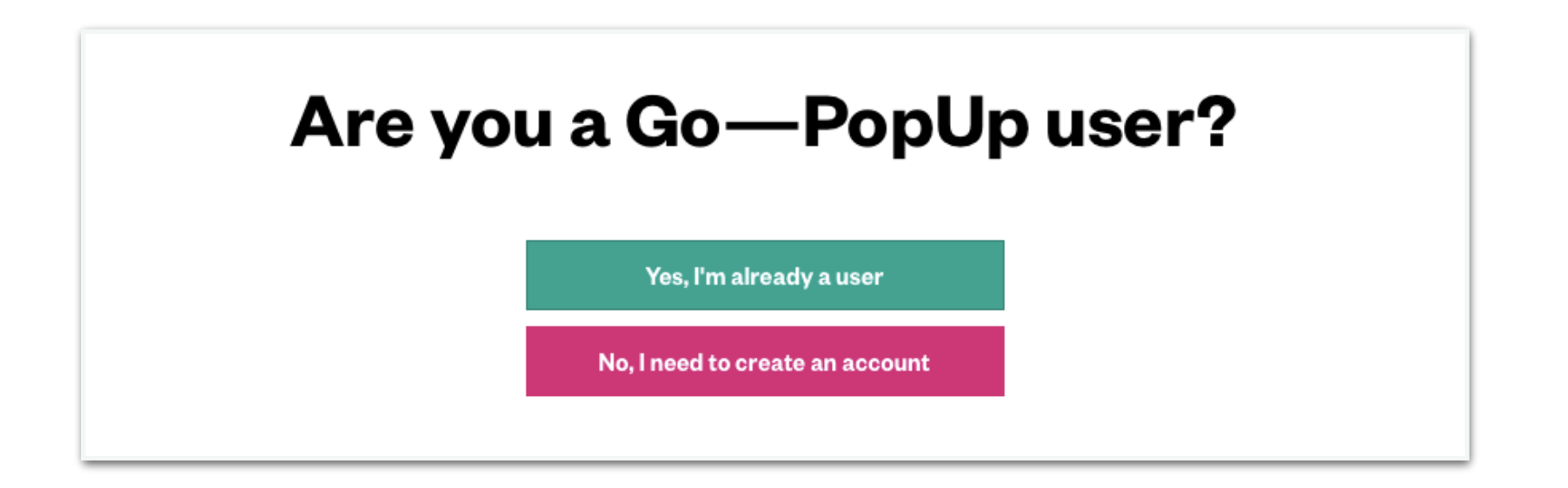

## Aanmelden of inloggen!

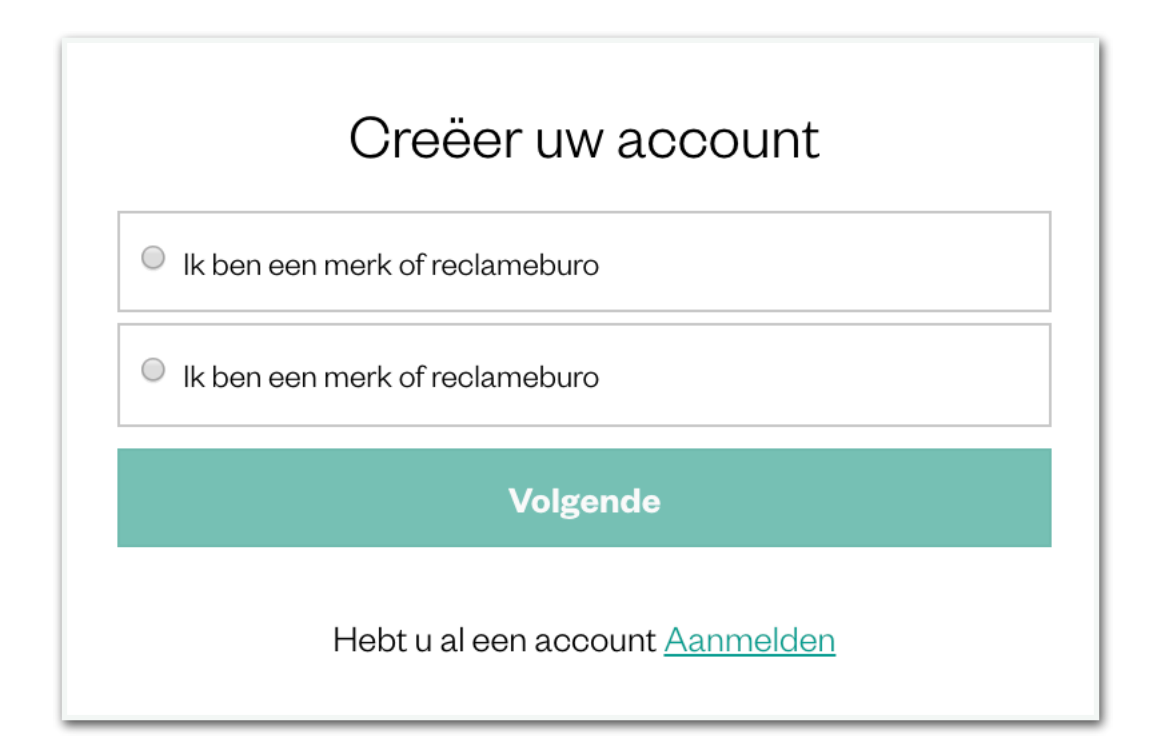

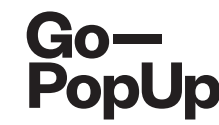

| Description                                                                                                    | Organization                                                                                                    | Payment                             |
|----------------------------------------------------------------------------------------------------|----------------------------------------------------------------------------------------------------|-------------------------------------|
| 3rand name                                                                                                    | Pop-Up Title                                                                                                    |                                     |
| Go-PopUp                                                                                                    | Organizer's guide                                                                                                    |                                     |
| 3rand Logo<br>2) Show the brand logo                                                                                                    |                                                                                                    |                                     |
| Go-<br>PopUp                                                                                                    |                                                                                                    |                                     |
| Contact email                                                                                                    | Contact Phone                                                                                                    |                                     |
| help@gopopup.com                                                                                                    | 636472839                                                                                                    |                                     |
| rief description                                                                                                    |                                                                                                    |                                     |
| Organizer's guide                                                                                                    |                                                                                                    |                                     |
| Hashtags                                                                                                    |                                                                                                    |                                     |
| #Onlinepopup 🗙 Write a hashtag and press enter                                                                                                    |                                                                                                    |                                     |
|                                                                                                    |                                                                                                    |                                     |
| ong Description                                                                                                    |                                                                                                    |                                     |
| Our priority is to adjust as much as we can to the current<br>to host an Online Pop-Up.<br>We think in this moment of isolation, it is crucial to use a<br>possibility to rekindle the relationships with our custom                                       | nt situation. We want to support you and your business, so we are offering<br>alternative ways to keep in contact with your community. The internet give<br>ters, offering an alternative touchpoint | the <u>possibility</u><br>sus the   |
| Long Description<br>Our priority is to adjust as much as we can to the ourrer<br>to host an Online Pop-Up.<br>We think in this moment of isolation, it is crucial to use a<br>possibility to rekindle the relationships with our custom<br>Jpload pictures | nt situation. We want to support you and your business, so we are offering<br>alternative ways to keep in contact with your community. The internet give<br>ters, offering an alternative touchpoint | the <u>possibility</u><br>as us the |
| Cong Description Our priority is to adjust as much as we can to the ourrer to host an Online Pop-Up. We think in this moment of isolation, it is crucial to use a possibility to rekindle the relationships with our custom Jpload pictures                | nt situation. We want to support you and your business, so we are offering<br>alternative ways to keep in contact with your community. The internet give<br>ters, offering an alternative touchpoint | the <u>possibility</u>              |

- Vul de velden in met je contact- en merkinformatie.
- Upload het logo van je merk
- We hebben een korte en pakkende beschrijving van je pop-up nodig (max. 50 tekens), een paar hashtags om de zichtbaarheid te vergroten en een langere beschrijving van de inhoud of het thema van je pop-up.
- Upload minimaal 1 foto en maximaal 4 (elk maximaal 2 MB).
- Klik op **'volgende'** om door te gaan.

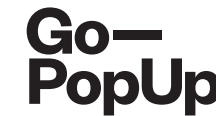

| 2         | 3                                  |           |                                   | <b>~</b>                             |    |
|-----------|------------------------------------|-----------|-----------------------------------|--------------------------------------|----|
| Descr     | ription                            | Orgar     | nization                          | Payme                                | nt |
| Date      |                                    | Time (1h) |                                   | Timezone                             |    |
| 25 Jur    | n 2020                             | 12h       | Om 💿                              | (GMT+01:00) Madrid - Europe/Madrid 🕤 |    |
| Social M  | ledia Accounts                     |           |                                   |                                      |    |
| 3         | https://www.gopopup.com/es/        |           |                                   |                                      |    |
| F         | https://www.gopopup.com/es/        |           |                                   |                                      |    |
| 0         | Instagram                          |           |                                   |                                      |    |
|           | Twitter                            |           |                                   |                                      |    |
| 0         | Pinterest                          |           |                                   |                                      | ٦  |
| ) Will t  | the Pop-Up be presented by someone | else?     |                                   |                                      |    |
| Event lar | nguage                             |           | Maximum number of peo             | ple attending (max. 100)             |    |
| Englis    | h                                  | 0         | 100                               | ٢                                    |    |
| event ac  | cessibility                        |           | Monetitzation                     |                                      |    |
| Publi     | io                                 |           | <ul> <li>Free entrance</li> </ul> |                                      |    |
| 🔿 Per i   | invitation                         |           | O Donations                       |                                      |    |
|           |                                    |           | C Entry fee                       |                                      |    |
|           |                                    |           | Presale                           |                                      |    |
|           |                                    |           | Previous                          | Next                                 |    |
|           |                                    |           |                                   |                                      |    |

- Selecteer de datum, tijd en tijdzone voor je Online Pop-Up.
- Deel je **website** en **links naar sociale media** en vul de informatie in van wie de **merk vertegenwoordiger** wordt.
- Als de **presentator** van de sessie anders zal zijn dan de organisator, vul dan de informatie van de presentator in
- Selecteer de **taal** van het evenement en het **maximale aantal deelnemers van de sessie**.
- Kies of je een openbaar evenement wilt hosten (iedereen kan meedoen, tot een maximum van 100 deelnemers) of per uitnodiging (jij kiest wie je wilt uitnodigen en wie je wilt accepteren in de sessie).
- Klik op **'volgende'** om door te gaan.

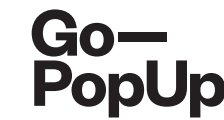

| Description                                                                                                    | Orga      | nization                                                                                            | Payment                              |
|----------------------------------------------------------------------------------------------------|-----------|----------------------------------------------------------------------------------------------------|--------------------------------------|
| Date                                                                                                    | Time (1h) |                                                                                                    | Timezone                             |
| 25 Jun 2020                                                                                                    | 12h       | Om 💿                                                                                                | (GMT+01:00) Madrid - Europe/Madrid 🕤 |
| Social Media Accounts                                                                                                    |           |                                                                                                    |                                      |
| https://www.gopopup.com/es/                                                                                                    |           |                                                                                                    |                                      |
| https://www.gopopup.com/es/                                                                                                    |           |                                                                                                    |                                      |
| Instagram                                                                                                    |           |                                                                                                    |                                      |
| Twitter                                                                                                    |           |                                                                                                    |                                      |
|                                                                                                    |           |                                                                                                    |                                      |
| Pinterest                                                                                                    |           |                                                                                                    |                                      |
| Pinterest     Will the Pop-Up be presented by someon Event language English                                                       | ne else?  | Maximum number of peo                                                                               | ople attending (max. 100)            |
| Pinterest     Will the Pop-Up be presented by someon Event language English Event accessibility                                   | ne else?  | Maximum number of peo<br>100<br>Monetitzation                                                       | ople attending (max. 100)            |
| Pinterest     Will the Pop-Up be presented by someon Event language English Event accessibility     Public                        | ne else?  | Maximum number of peo<br>100<br>Monetitzation                                                       | ople attending (max. 100)            |
| Pinterest     Will the Pop-Up be presented by someon Event language     English Event accessibility     Public     Per invitation | ne else?  | Maximum number of peo<br>100<br>Monetitzation<br>• Free entrance<br>• Donations                     | ople attending (max. 100)            |
| Pinterest     Will the Pop-Up be presented by someon Event language English Event accessibility     Public     Per invitation     | ne else?  | Maximum number of peo<br>100<br>Monetitzation<br>Seree entrance<br>Donations<br>Entry fee           | ople attending (max. 100)            |
| Pinterest     Will the Pop-Up be presented by someon Event language     English Event accessibility     Public     Per invitation | ne else?  | Maximum number of peo<br>100<br>Monetitzation<br>Pree entrance<br>Donations<br>Entry fee<br>Presale | ople attending (max. 100)            |

- Als je ervoor kiest om een openbare popup te maken, heb je de volgende opties om inkomsten te genereren:
  - **Gratis pop-up**: je bezoekers hebben gratis toegang tot de sessie
  - **Donatie Pop-Up**: je bezoekers kunnen voor, tijdens en na de sessie donaties doen aan je bedrijf op je pop-uppagina en tijdens het streamen
  - **Toegangsprijs Pop-Up**: je bezoekers betalen een entree voor toegang tot je evenement
  - Voorverkoop Pop-Up: je bezoekers zullen een coupon kopen die later op je website kan worden geruild

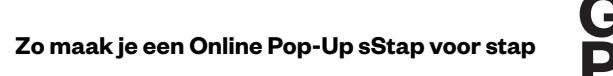

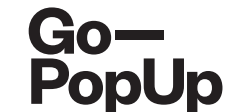

| Event accessibility                | Monetitzation                     |      |
|------------------------------------|-----------------------------------|------|
| Public                             | <ul> <li>Free entrance</li> </ul> |      |
| <ul> <li>Per invitation</li> </ul> | O Donations                       |      |
|                                    | C Entry fee                       |      |
|                                    | O Presale                         |      |
|                                    | Provious                          | Next |
|                                    | Frevious                          | Next |
|                                    |                                   |      |

Als je ervoor kiest om een gratis pop-up te doen, klik je gewoon op "**Volgende**" om door te gaan met het proces

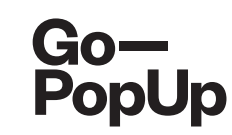

| Event language      | Maximum number of people attend | ding (max. 100) |
|---------------------|---------------------------------|-----------------|
| English             | 100                             | ٢               |
| Event accessibility | Monetitzation                   |                 |
| Public              | ◯ Free entrance                 |                 |
| Per invitation      | <ul> <li>Donations</li> </ul>   |                 |
|                     | C Entry fee                     |                 |
|                     | ◯ Presale                       |                 |
|                     | Provious                        | Nevt            |
|                     | Frevious                        | Next            |

| 8                                                 |                             | <b>~</b> |
|---------------------------------------------------|-----------------------------|----------|
| Description                                       | Organization                | Payment  |
| Title                                             | Donation button link        |          |
| Donation                                          | https://www.gopopup.com/es/ |          |
| Purpose                                           |                             |          |
| The purpose of this donation is to                |                             |          |
| low to donate                                     |                             | /        |
| Enter the link in the pop-up page and make the do | ation in our website        |          |
| mage                                              |                             | ~~       |
| Go—<br>PopUp                                      |                             |          |
|                                                   | Previous                    | Next     |

- Als je ervoor kiest om een **pop-up met donaties** te doen, vul dan de informatie in over het doel van de donatie, de link naar je donatiesite en leg de procedure uit
- Je kunt ook enkele foto's uploaden
- Klik op "Volgende" om door te gaan met het proces

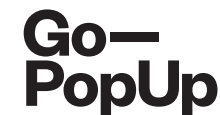

| Event language             |   | Maximum number of people attending (max. 100) |   |
|----------------------------|---|-----------------------------------------------|---|
| English                    | 0 | 100                                           | ٢ |
| Event accessibility        |   | Monetitzation                                 |   |
| <ul> <li>Public</li> </ul> |   | ◯ Free entrance                               |   |
| O Per invitation           |   | O Donations                                   |   |
|                            |   | <ul> <li>Entry fee</li> </ul>                 |   |
|                            |   | ◯ Presale                                     |   |
|                            |   | Price                                         |   |
|                            |   | 10                                            | ٢ |
|                            |   | Price including taxes: 12 €                   |   |
|                            |   |                                               |   |
|                            |   | Previous Next                                 |   |
|                            |   |                                               |   |

- Als je ervoor kiest om een pop-up voor toegangsprijzen te doen, stel dan de prijs voor de toegang tot je evenement in
- Klik op "Volgende" om door te gaan met het proces

| Event language                     | Maximum number of people attending (max | x. 100) |
|------------------------------------|-----------------------------------------|---------|
| English                            | 100                                     | ٢       |
| Event accessibility                | Monetitzation                           |         |
| Public                             | ◯ Free entrance                         |         |
| <ul> <li>Per invitation</li> </ul> | O Donations                             |         |
|                                    | C Entry fee                             |         |
|                                    | Presale                                 |         |
|                                    | Price                                   |         |
|                                    | 10                                      | ٢       |
|                                    |                                         |         |
|                                    | Previous                                | Next    |
|                                    |                                         |         |

| Title                                                       | Organization Payment                                                 |
|-------------------------------------------------------------|----------------------------------------------------------------------|
| Presale                                                     | https://www.gopopup.com/es/                                          |
| Description                                                 |                                                                      |
| Presale coupon to exchange for one of our products          |                                                                      |
| low to exchange the coupon                                  |                                                                      |
| Click the button in our pop-up page and you will be redired | sted to our website, where you can exchange the coupon               |
| Pre-sale terms and conditions                               |                                                                      |
| Terms and conditions                                        |                                                                      |
| nage                                                        |                                                                      |
|                                                             |                                                                      |
| <b>Go-Deputy</b>                                            | when validation or the products or convises offered is rative of the |

Zo maak je een Online Pop-Up sStap voor stap

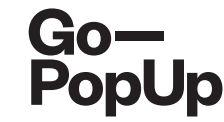

- Als je ervoor kiest een pop-up in de voorverkoop te gebruiken, stel dan de prijs van de coupon in
- Vul de informatie over de voorverkoop, de link om de coupon in te wisselen, de beschrijving en hoe verder te gaan
- Upload enkele foto's
- Accepteer de algemene voorwaarden
- Klik op "Volgende" om door te gaan met het proces

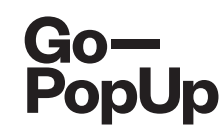

|                                  | Organisalie Belaling                                                                             |
|----------------------------------|--------------------------------------------------------------------------------------------------|
|                                  | Prijzen                                                                                          |
|                                  | 50,00 € + 21% VAT                                                                                |
|                                  | Factuurgegevens                                                                                  |
| Firmanaam                        | Bedrijf                                                                                          |
| ndernemingsnummer/BTW-<br>nummer |                                                                                                  |
| Adres                            | Straat                                                                                           |
| Woonplaats                       | Plaats                                                                                           |
| Postcode                         |                                                                                                  |
| Land                             |                                                                                                  |
|                                  | Kortingscode                                                                                     |
| Kortingscode invoegen            |                                                                                                  |
|                                  | De eerste pop-ups zullen gratis zijn als u de kortingscode "BETATESTER" voor uw sessie gebruikt. |
|                                  |                                                                                                  |

Kies of je wilt betalen voor:

- Een enkele sessie voor 49 €
- Een vast tarief van 3
   maanden voor 99 € waarin je
   tijdens die drie maanden
   zoveel Online Pop-Ups kunt
   spelen als je wilt!
- Vul je facturatiegegevens in en, indien je er een hebt, voer de kortingscode in.
- Klik op "Afronden en betalen" om het proces te voltooien. "

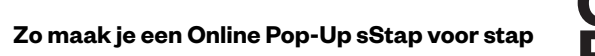

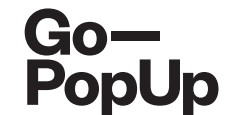

| Go—<br>PopUp            | Comercia Global Payments | Select your language English                                                                                                    |
|-------------------------|--------------------------|----------------------------------------------------------------------------------------------------|
| 1 Choo<br>meth          | se payment and 2         | Checking authentication authenticating Checking Checking |
| Payment                 | details                  | Payment by Card 🛛 🚾 🚍 🚍 🗠                                                                                                    |
| Amount:                 | 60,50€                   | Card Number:                                                                                                    |
| Merchant:               | Go-PopUp<br>(ESPAÑA)     | Expiry Date:                                                                                                    |
| Terminal:               | 329799050-1              | Security Code:                                                                                                    |
| Order:                  | 000200400005             |                                                                                                    |
| Date:                   | 09/04/2020 12:17         | Cancel                                                                                                    |
| Product<br>description: | GPU2020PRF00115          |                                                                                                    |
| 🔅 ServiRe               | VISA mastercard          | Payment by UnionPay Card 🔤 🗸 🗸                                                                                                    |
|                         | stows ID Check           |                                                                                                    |

Je wordt doorgestuurd naar de betalingspagina. Je moet je creditcardgegevens invoeren, het is **veilig en eenvoudig**.

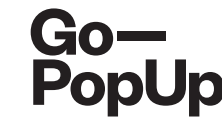

#### Payment completed successfully!

Here you have a summary of your Online Pop-Up Store:

- Brand registration/Login: maria.pitarch@gopopup.com
- Pop-up Title: Presentation of products
- Brief Description: Presentation of our newest product
- Long Description:

Our priority is to adjust, as much as we can, to the current situation. We want to support you and your business, so we are offering the possibility to host an online pop-up.

We think in this moment of isolation, it is crucial to use alternative ways to keep in contact with your community. The internet gives us the possibility to rekindle the relationships with our customers, offering an alternative touchpoint.

• Uploaded photo:

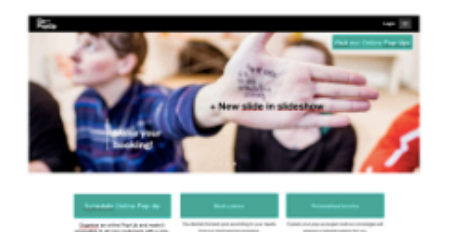

- Date/s and time/s: 21/04/2020 04h
- Social Media accounts:

Facebook: https://www.gopopup.com/en/products/onlinepopupstore

• Name and email of brand representative: Maria (help@gopopup.com)

You will receive an email with the link to the online pop-up space.

If you have any doubt, you can always get in contact with help@gopopup.com

- 'Zodra de betaling is voltooid, wordt deze pagina weergegeven.
- Het is een samenvatting van de informatie van je Online Pop-Up.
- We zullen een
   kwaliteitscontrole uitvoeren en zodra we het hebben gepubliceerd, ontvang je een e-mail met de link naar de pagina die is gemaakt voor je Online Pop-Up!

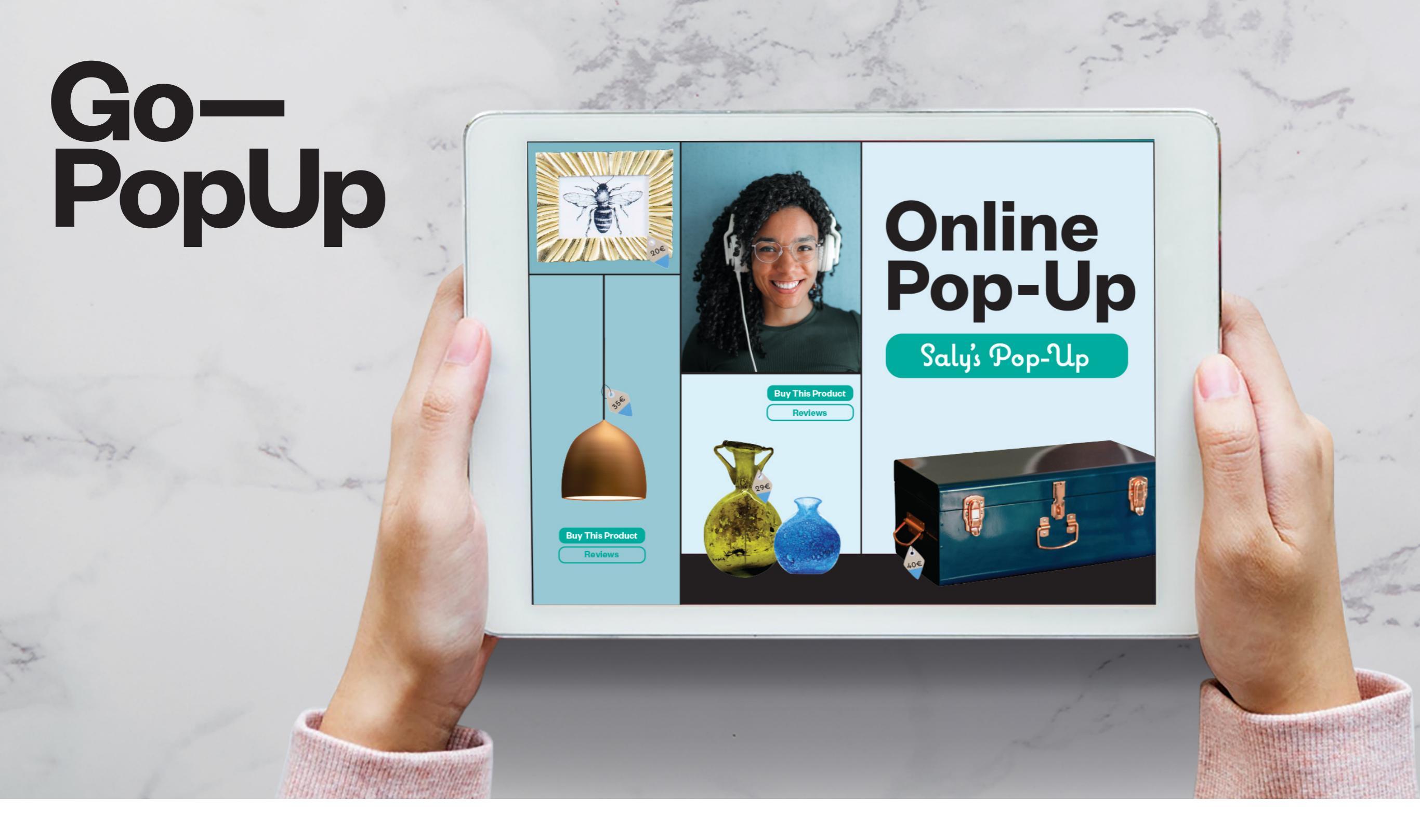

## Opties voor het genereren Stap van inkomsten voor stap.

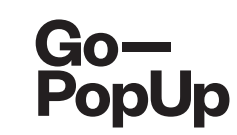

### Wat zijn de opties voor het genereren van inkomsten?

- Dat zijn verschillende soorten Online Pop-Ups die je kunt organiseren en er geld mee kunt verdienen! Je hebt de volgende mogelijkheden:
  - **Donaties Pop-Up:** Je kunt uw pop-up maken door de link naar je donatiesite of campagne toe te voegen, en bezoekers van je sessie kunnen donaties doen voor je doel.
  - **Toegangsprijs Pop-Up:** Je stelt een toegangsprijs in voor je online evenement en de bezoekers die willen meedoen, betalen die vaste prijs.
  - **Pop-up voorverkoop:** Je stelt de prijs van een kortingsbon in als toegang tot je online evenement en bezoekers die willen deelnemen, betalen de prijs van de kortingsbon. Deze coupon kan op elk moment door de bezoekers op de website van het merk worden ingewisseld.
  - **Productcatalogus:** Nadat je je Online Pop-Up hebt ingesteld, kun je een productcatalogus toevoegen; het uploaden van producten van je website naar ons platform met een directe link naar je site. Je bezoekers kunnen je producten op elk moment kopen.

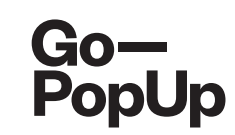

## En hoeveel kost dit?

- **De eerste sessie is altijd gratis!** En ons team is beschikbaar om je op elk moment van het proces te helpen;
  - Vanaf de tweede sessie kun je ervoor kiezen om individuele sessies te betalen, tegen een vast tarief van 49 € + btw, of abonneer je voor drie maanden en plan zoveel sessies als je wilt voor slechts een vast tarief van 99 € + btw.

En aarzel niet om **contact met ons op te nemen om meer te weten te komen over speciale promoties** als je een vereniging, een bureau of een internationale makelaar bent. Ons doel is om je te overtuigen om deze innovatieve oplossing optimaal te gebruiken en optimaal te benutten.

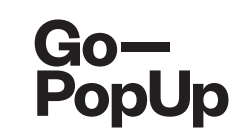

## Wat zijn de kosten de opties voor het genereren van inkomsten?

- We rekenen slechts een kleine commissie bij het afsluiten van onze opties voor het genereren van inkomsten:
  - **Donaties Pop-Up:** We brengen 5% in rekening van alle donaties die zijn verzameld zoals aangegeven door het merk na gebruik van een leadgeneratiecode. Deelnemers doen de donaties rechtstreeks aan de website / campagne van het merk, zodat het merk het totaal van de donaties van ons platform aangeeft.
  - **Toegangsprijs pop-up:** We brengen 10% van alle gegenereerde inkomsten in rekening. Terwijl we de facturen voor de ingangen genereren, ontvang je 90% van de inkomsten die met de tickets zijn gegenereerd.
  - **Pop-up voorverkoop:** We brengen 10% van alle gegenereerde inkomsten in rekening. Terwijl we de facturen voor de kortingsbonnen genereren, ontvang je 90% van de inkomsten die zijn gegenereerd met de verkoop van kortingsbonnen.
  - **Productcatalogus:** We brengen 5% van de door het merk opgegeven omzet in rekening na gebruik van leadgeneratiecode. Bezoekers kopen de producten via de website van het merk, dus het merk geeft het totale aantal verkopen aan dat van ons platform komt.

### Hoe werkt de Donatie Pop-Up?

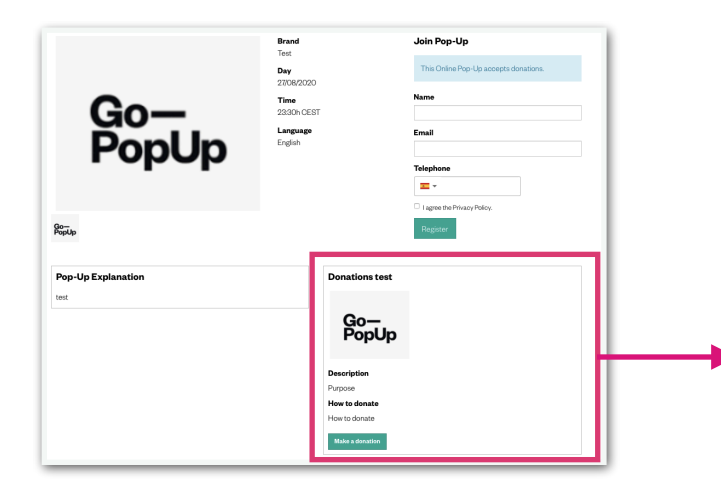

#### Voor de sessie:

Nadat je je online donatiespop-up hebt gemaakt, verschijnt dit vak op de pop-uppagina.

Deelnemers die zich voor de sessie registreren, kunnen toegang krijgen om de donaties te doen via de groene knop, die doorverwijst naar uw donatiesite. Deze knop is actief sinds de aanmaak van de pop-up, dus je kunt al voor het evenement donaties ontvangen.

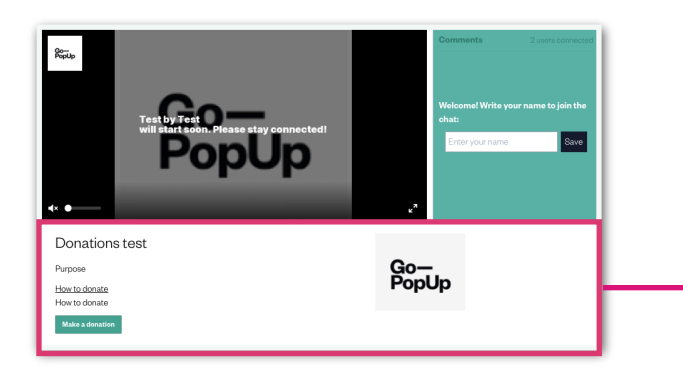

#### Tijdens de sessie:

Wanneer je de streamsessie start, verschijnt het donatievak onder het videoscherm, zodat bezoekers die de pop-up bekijken, tijdens de sessie donaties kunnen doen.

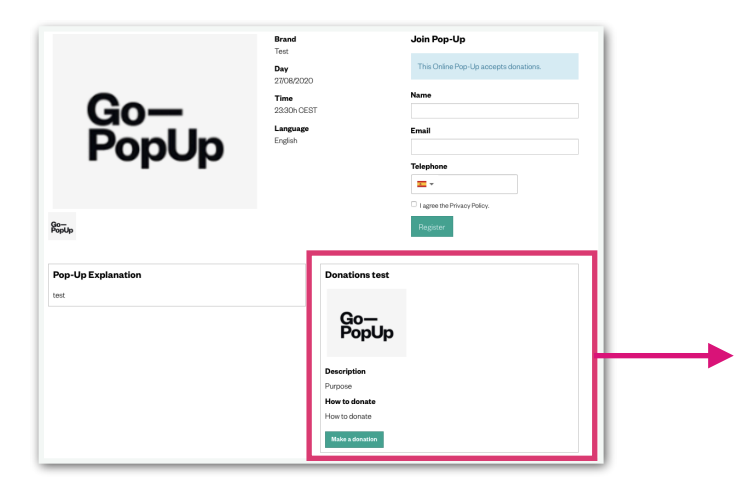

#### Na de sessie:

Zodra je de streamsessie hebt beëindigd, blijft het donatiesvak actief op je pop-uppagina. Zodat bezoekers na de sessie een donatie kunnen doen.

## Hoe werkt de Toegangsprijs Pop-Up?

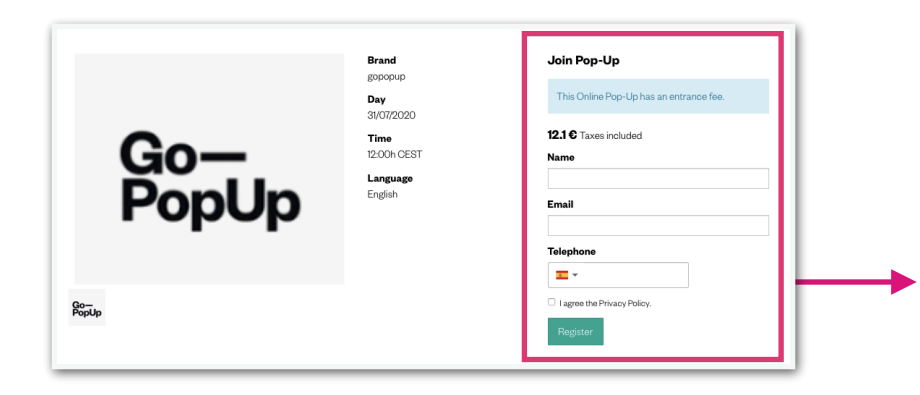

#### Voor de sessie:

Nadat je je online Toegangsprijs pop-up hebt gemaakt en de prijs van de toegang hebt ingesteld, zullen we deze op het registratieformulier weergeven.

Deelnemers die aan de sessie willen deelnemen, betalen de toegangsprijs tijdens het registratieproces.

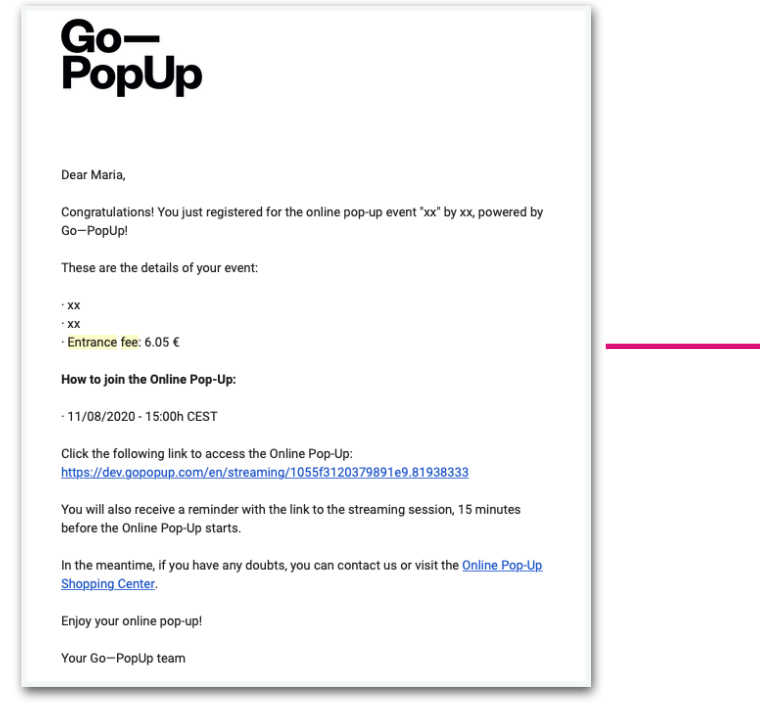

#### Tijdens de sessie:

Om toegang te krijgen tot de streamsessie, sturen we de link per e-mail naar elke bezoeker die de registratie heeft voltooid en de toegangsprijs heeft betaald.

## Hoe werkt de Voorverkoop Pop-Up?

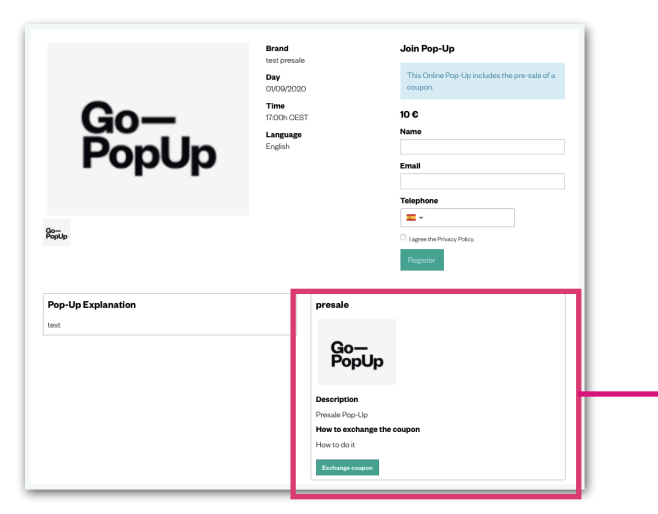

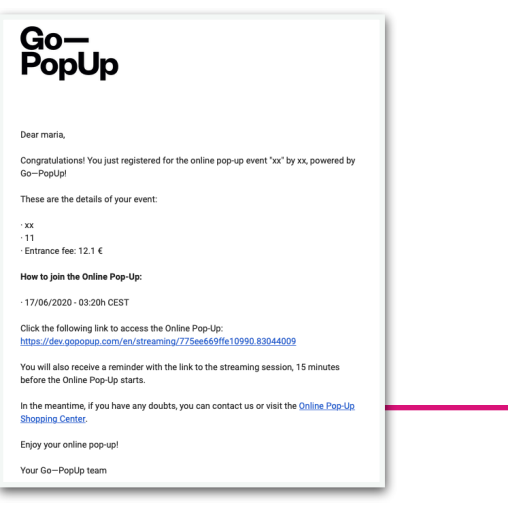

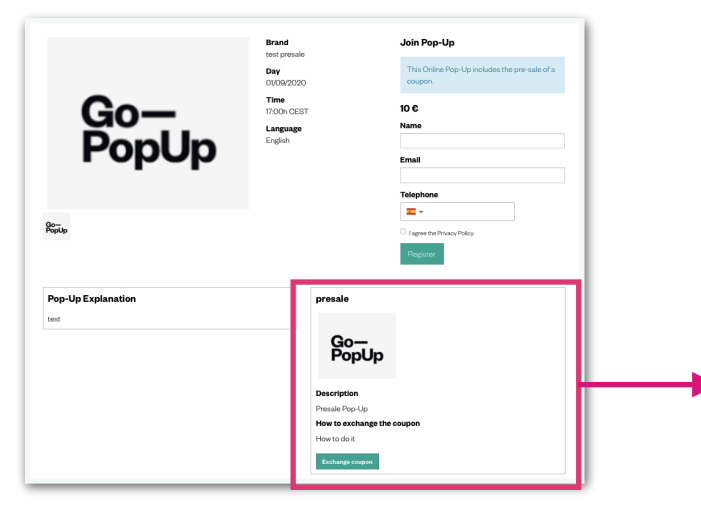

#### Voor de sessie:

Zodra je je voorverkoop Online Pop-Up hebt aangemaakt en een prijs voor de kortingsbon hebt ingesteld, verschijnt dit vak op de popuppagina.

Bezoekers die aan de sessie willen deelnemen, betalen de coupon tijdens het registratieproces en kunnen deze op elk moment inwisselen via de groene knop.

#### Tijdens de sessie:

Om toegang te krijgen tot de streamsessie, sturen we de link per e-mail naar elke bezoeker die de registratie heeft voltooid en de couponprijs heeft betaald.

#### Na de sessie:

Zodra je de streamsessie hebt voltooid, blijft het voorverkoopvak actief op je pop-uppagina. Bezoekers kunnen de coupon dus na de sessie inwisselen.

### Hoe werkt de Productcatalogus?

| Premium Services Documents P                      | Product catalog Social Share A | Attendees Recordings         |                     |
|---------------------------------------------------|--------------------------------|------------------------------|---------------------|
| Products                                          |                                | Product                      |                     |
| Product 1 10,00€ 70<br><b>Go−</b><br><b>PopUp</b> | DOC Delete product             | Description                  |                     |
|                                                   |                                | Original price               | Price with discount |
|                                                   |                                | ©                            | ()<br>()            |
|                                                   |                                | Link to the product          |                     |
|                                                   |                                | Choose File no file selected |                     |
|                                                   |                                | Create product               |                     |

#### Voor de sessie:

Online Pop-Up management

Je kunt een productcatalogus toevoegen aan elk soort Online Pop-Up.

Zodra je je sessie hebt opgezet en deze is goedgekeurd, ga je naar je pop-up dashboard en uploadt je je producten in het tabblad "Productcatalogus".

Onthoud dat we de producten op je pop-uppagina zullen maken, maar gebruikers zullen naar je webpagina worden doorgestuurd om ze te kopen.

\_\_\_\_\_

## Hoe werkt de Productcatalogus?

| Por                                                                                                    | oUp                                      | Language<br>English | 6.05 C Taxes included      |  |
|----------------------------------------------------------------------------------------------------|------------------------------------------|---------------------|----------------------------|--|
| ю                                                                                                    |                                          |                     | Email                      |  |
|                                                                                                    |                                          |                     | Tagree the Privacy Policy. |  |
|                                                                                                    |                                          |                     | Register                   |  |
| Pop-Up Explanation<br>~<br>Product catalog                                                                                                    |                                          |                     | Register                   |  |
| Prop-Up Explanation                                                                                                    | Gо—<br>РорUр                             |                     | Register                   |  |
| Pop-Up Explanation<br>Troduct catalog<br>Go- popUp<br>Product 1<br>Product 1<br>Product 1<br>Product 1<br>Product 2<br>Product 2<br>Pro                                                                                                    | Go-<br>Poolup<br>Product 2<br>569 10,000 |                     | Report                     |  |
| Prop-Up Explanation<br>x<br>Product catalog<br>Go-Up<br>Product catalog<br>Product catalog<br>PropUp<br>PropUp<br>Prop | Product 2<br>tision topic<br>Description |                     |                            |  |

#### Voor de sessie:

Nadat je de productcatalogus via je dashboard hebt toegevoegd, verschijnen de producten op je pop-uppagina.

Bezoekers kunnen op elk moment op de groene knop klikken om ze te kopen en ze worden doorgestuurd naar de website van je merk.

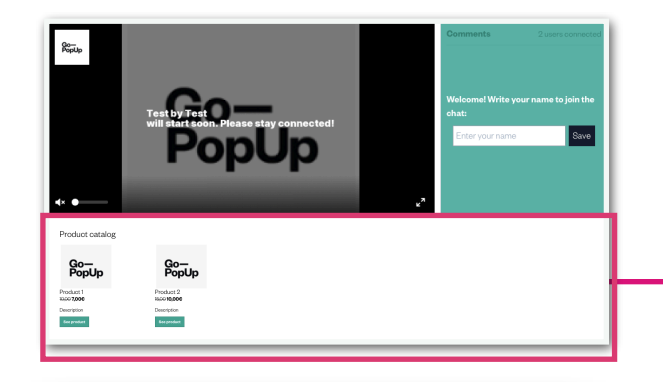

#### Tijdens de sessie:

Wanneer je de streamsessie start, verschijnen er producten onder het videoscherm, zodat bezoekers die de pop-up bekijken, je producten kunnen kopen tijdens de sessie.

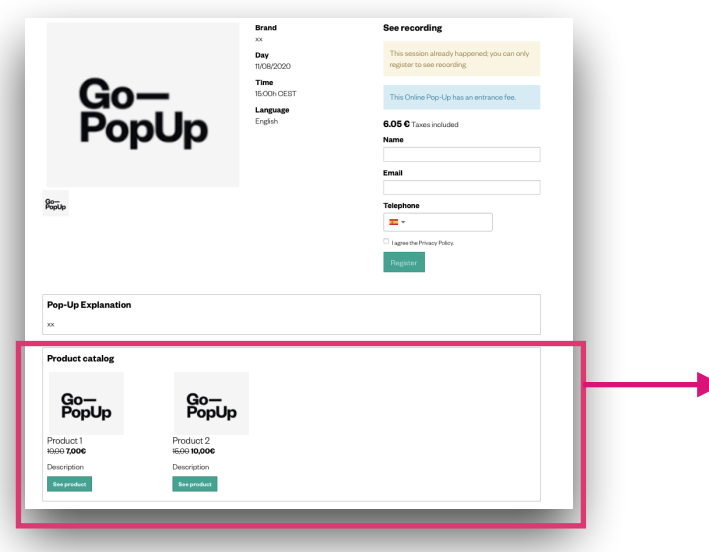

#### Na de sessie:

Zodra je de streamsessie hebt voltooid, blijven de producten die je hebt geüpload op je pop-uppagina verschijnen. Zodat bezoekers ze na de sessie kunnen kopen.

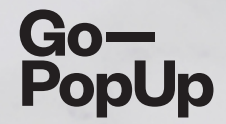

# Bedankt!

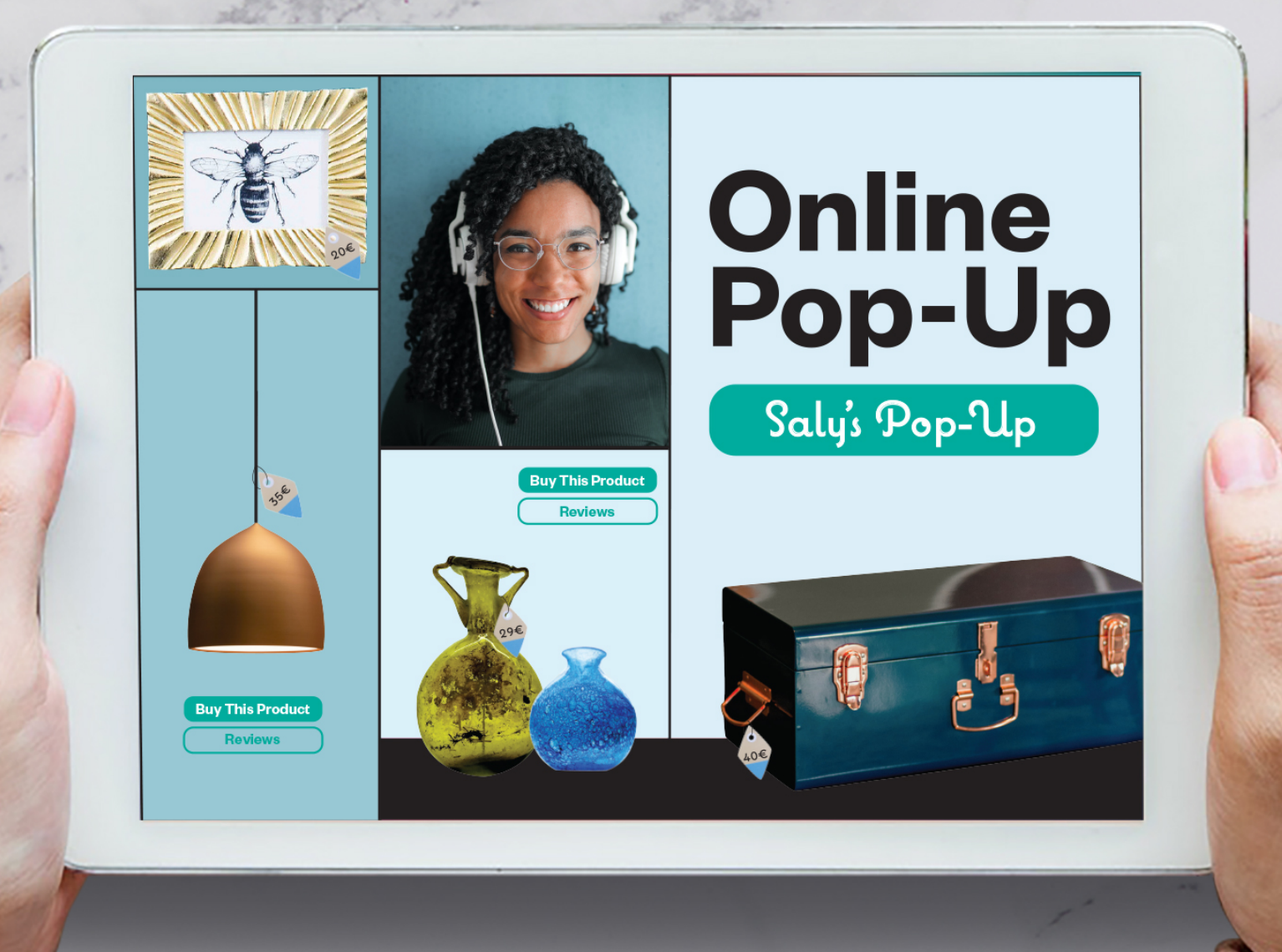